# HƯỚNG DẪN GIÁO VIÊN THỰC HIỆN NHẬP ĐIỂM THEO ĐỢT

## 1. GIÁO VIÊN BỘ MÔN

Bước 1: Đăng nhập hệ thống bằng tài khoản của giáo viên

Bước 2: Chọn chức năng: Quản lí học sinh<sup>[1]</sup>

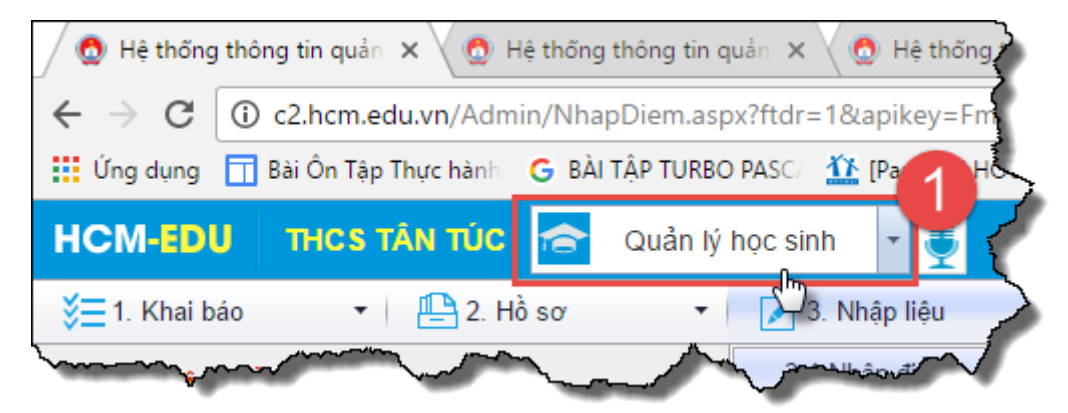

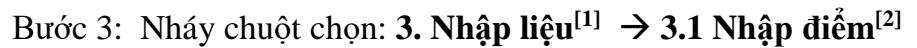

| <ul> <li></li></ul>                                                                                                    | / 🖸                 | Hệ thống thông tin quản 🗙                                                                                     | 🔵 Hệ thốn                                              | ng thờ                  | ông tir               | n qu     | uản 🗙 🗸 🧔 Hệ thống thông tin quản 🗙 🖉 🧟 Hệ thống thông tin quản                                     |
|----------------------------------------------------------------------------------------------------|---------------------|----------------------------------------------------------------------------------------------------|--------------------------------------------------------|-------------------------|-----------------------|----------|----------------------------------------------------------------------------------------------------|
| <ul> <li>Úng dụng Î Bải Ôn Tập Thực hàn C BÀI TÀP TURBO PASC L Pascal J HOCMAI Fo Pascal - Mảng hai chỉ Î đất HCM-EDU THCS TÂN TÚC Pascal V học sinh</li> <li>Chí chú: Nhập điểm</li> <li>Chí chú: Nhập điểm lễ không cần dấu '', thí dụ 95 thay chợ c Những điểm đã bị sửa lại, di chướt đến</li> <li>Chí chú: Nhập điểm tế không cần dấu '', thí dụ 95 thay chợ c Những điểm đã bị sửa lại, di chướt đến</li> <li>Khối: Khôi 6 Lớp: 6.1 Môn học: Ngữ V</li> <li>SIT Ho tên Ngày sinh</li> <li>SIT Ho tên Ngày sinh</li> <li>Lễ Thuận An 15/02/2005</li> <li>Nguyễn Duy An 04/04/2005</li> <li>Chi chú 200</li> <li>Chi chú 200</li> <li>Chí Chú Chú An Tức C Chu Chán Chán Chán Chán Chán Chán Chán Chán</li></ul>                                                                                                    | ←                   | → C 🛈 c2.hcm.edu.                                                                                             | vn/Admin/Nh                                            | apD                     | iem.a                 | sp       | x?ftdr=1&apikey=Fm4RdhplusuRYwoAbjRLfNkdhplusvWBKed                                                 |
| HCM-EDU       THCS TÂN TÚC       Ouản lý học sinh       Image: Comparison of the sinh transmission of the sinh transmission of the sinh t                             | III Ú               | íng dụng i Trập Thụ                                                                                           | rchành 🛛 G B.                                          | ÀI TẬ                   | P TUR                 | BO       | PASC)   🏠 [Pascal ]   HOCMAI For                                                                    |
| <ul> <li>              I. Khai báo              I. Khai báo</li></ul>                                                                                                    | нс                  | M-EDU THOS TÂI                                                                                                | ν τύς 扄                                                | C                       | ùuản                  | lý ľ     | nọc sinh 👻 🚺                                                                                        |
| 3.1 Nhập điểm       3.1 Nhập điểm       0.0 C, CHUYÊN         Shi chú: Nhập điểm lè không cần đầu '', thí dụ 95 thay ch<br>Không hiện học sinh đã nghỉ học, chuyến trường<br>- Những điểm đỏ là những điểm đã bị sửa lại, di chuột đến       3.1 b Nhập điểm từ excel (hệ thống khác)       0.0 C, CHUYÊN         Nhấp điểm từ excel (hệ thống khác)       3.1 b Nhập điểm từ excel (hệ thống khác)       0.0 C, CHUYÊN         Những điểm đỏ là những điểm đã bị sửa lại, di chuột đến       3.1 b Nhập điểm từ excel (hệ thống khác)       0.0 C, CHUYÊN         Nhối       Khối 6 • Lớp:       6.1 • Môn học:       Ngữ v       3.2 Nhập điểm song ngữ       3.3 Nhập chuyên cần         STT       Họ tên       Ngày sinh       Mộ       1       2       3.5 Nhập nhận xét và hạnh kiểm theo đọt       H         I       Lê Thuận An       15/02/2005       I       I       7.5       I       I                                                                                                    | ¥≡                  | 1. Khai báo 🔹 🚽                                                                                               | 💾 2. Hồ sơ                                             |                         | •                     |          | 📝 3. Nhập liệu 🔹 🏹 4. Tổng kết 💋 🦸                                                                  |
| Shi chú: Nhập điểm lẻ không cần dấu '.', thí dụ 95 thay chự<br>Không hiện học sinh đã nghỉ học, chuyến trường<br>- Những điểm đỗ là những điểm đã bị sửa lại, di chuột đếr       3.1b Nhập điểm từ excel (SMAS)<br>3.1c Nhập điểm từ excel (hệ thống khác)<br>3.2 Nhập điểm song ngữ       OC, CHUYÊN         I       Khối 6       Lớp:       6.1       Môn học:       Ngữ v         STT       Họ tên       Ngày sinh       I       I                                                                                                    | 3                   | .1 Nhập điễm                                                                                                  |                                                        |                         |                       | Π        | 3.1 Nhập điểm                                                                                       |
| Khoi 6       Lop:       6.1       Mon học:       Ngư v       3.3 Nhập chuyên cần         STT       Họ tên       Ngày sinh       3.5 Nhập hạnh kiểm       3.5 Nhập nhận xét và hạnh kiểm theo đợt       H         Image: Strict House and the strict House and the strict House and th                                                                                                    | (<br>        <br> - | Ghi chú: Nhập điểm lẻ không<br>( <b>hông hiện học sinh đã nghỉ</b><br>Những điểm <mark>đỏ</mark> là những điể | cần dấu '', thí d<br>học, chuyển tr<br>m đã bị sửa lại | ų 95<br>urờng<br>, dicl | thay c<br>g<br>huột đ | hc<br>ến | 3.1b Nhập điểm từ excel (SMAS)<br>3.1c Nhập điểm từ excel (hệ thống khác)<br>3.2 Nhập điểm song ngữ |
| 3.4 Nhập nề nếp         STT       Họ tên       3.5 Nhập nạnh kiểm         Họ tên       Ngày sinh       I       I                                                                                                    | i K                 | hối: Khối 6 🔻 Lớp: 6                                                                                          | .1 • Môn ł                                             | IÓC:                    | Ngü                   | řV       | 3.3 Nhập chuyên cần                                                                                 |
| STT         Họ tên         Ngày sinh         3.5 Nhập hạnh kiểm         H         H                                                                                                    |                     |                                                                                                    |                                                        |                         |                       |          | 3.4 Nhập nề nếp                                                                                     |
| Image: Constraint of the constraint of the constraint | STT                 | Hotên                                                                                                    | Ngày sinh                                              |                         |                       |          | 3.5 Nhập hạnh kiểm                                                                                  |
| Image: Constraint of the system of the system of the sy |                     |                                                                                                    |                                                        |                         |                       |          | 3.5b Nhập nhận xét và hạnh kiểm theo đợt 🛛 🖁 🥇                                                      |
| 1         Lê Thuận An         15/02/2005         7.5           2         Nguyễn Duy An         04/04/2005         9                                                                                                    |                     | <b>₽</b>                                                                                                    |                                                        | 1<br>•                  | 2<br>-                | ļ        | 3.6 Nhập khen thưởng, kỷ luật, số ngày nghỉ 2 13                                                    |
| 2 Nguyễn Duy An 04/04/2005 9                                                                                                    | 1                   | Lê Thuận An                                                                                                   | 15/02/2005                                             |                         |                       |          | 7.5                                                                                                 |
|                                                                                                    | 2                   | Nguyễn Duy An                                                                                                 | 04/04/2005                                             | _                       | <u></u>               |          | 9                                                                                                   |

Bước 4: Chọn Khối → Chọn Lớp → Chọn Môn học → Chọn Đợt nhập điểm

Bước 5: Giáo viên tiến hành nhập điểm

Bước 6: Nháy chọn: Lưu dữ liệu

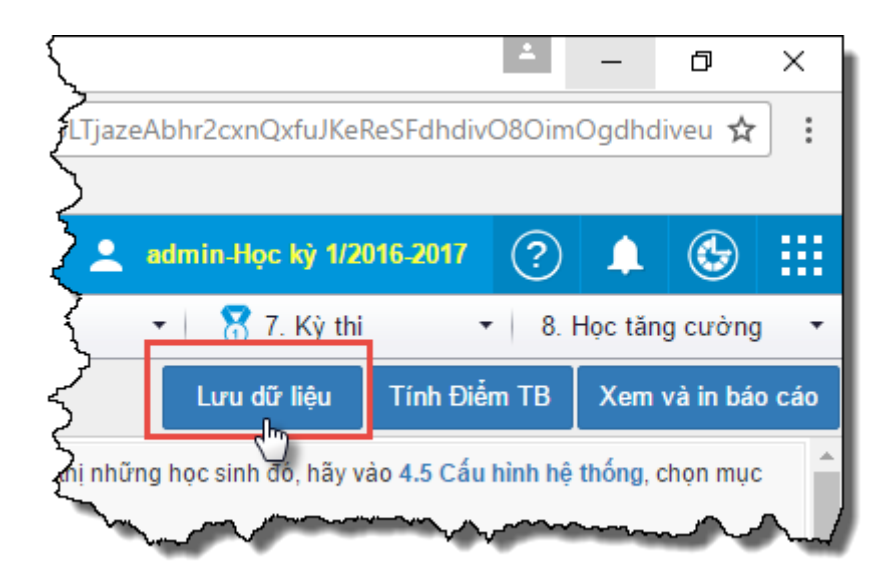

## 2. GIÁO VIÊN CHỦ NHIỆM

### 2.1 Nhập hạnh kiểm theo đợt

Bước 1: Đăng nhập hệ thống bằng tài khoản của giáo viên chủ nhiệm

Bước 2: Chọn chức năng: Quản lí học sinh<sup>[1]</sup>

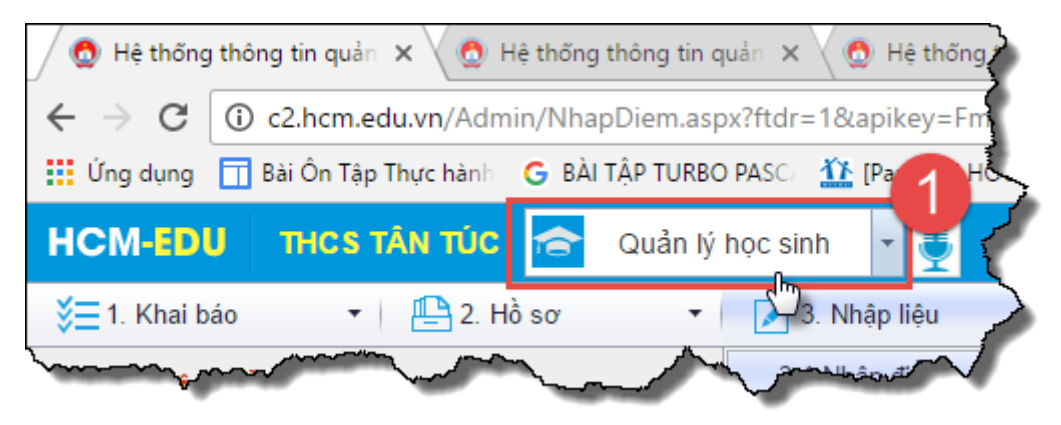

Bước 3: Nháy chuột chọn: 3. Nhập liệu<sup>[1]</sup>  $\rightarrow$  3.5b Nhập nhận xét và hạnh kiểm theo đọt<sup>[2]</sup>

| 5×                                                            | د 🗸 🧑 Hệ thốr      | ng thông tin (        | quản 🗙 🖉 Hệ thống thông tin quản 🗙                                          | 🧑 Hệ thống t          | thông t | <b>in qu</b> ản | ×       |                                                                                                    |         |              |
|---------------------------------------------------------------|--------------------|-----------------------|-----------------------------------------------------------------------------|-----------------------|---------|-----------------|---------|----------------------------------------------------------------------------------------------------|---------|--------------|
| Yu                                                            | vn/Admin/Nh        | napDiem.as            | px?ftdr=1&apikey=Fm4RdhplusuRYwoA                                           | ojRLfNkdhplus         | svWBK   | ed9fJd          | hdivqV  | kEq3U2                                                                                                    | pdhplu  | isH <u>r</u> |
| , or th                                                       | iực hành 🛛 🤂 B.    | ÀI TẬP TURB           | O PASC/ 🏦 [Pascal ]   HOCMAI Fo 🛛 🍞 Pasc                                    | al - Mång hai chi     | ič 🔲    | đối xứn         | g       |                                                                                                    |         | Ś            |
| <b>À</b> TÂ                                                   | N TÚC 扄            | Quản lý               | học sinh 🔹 🏮 👖                                                              |                       |         |                 |         |                                                                                                    |         |              |
| 2                                                             | 💾 2. Hồ sơ         | •                     | 📝 3. Nhập liệu 🔹 🎽 4. T                                                     | ồng kết               | •       | 5.              | In ấn   |                                                                                                    | •       | 🖌 6. b       |
| 3                                                             |                    |                       | 3.1 Nhập điểm                                                               |                       |         |                 |         |                                                                                                    |         | ک            |
| ậng cần dấu '', thí dụ 95 thay cho<br>Aghỉ học, chuyển trường |                    | lụ 95 thay ch<br>ường | 3.1b Nhập điểm từ excel (SMAS)<br>c<br>3.1c Nhập điểm từ excel (hệ thống kh | anh NGHÌ HỌC,<br>iác) | , CHUY  | ÊN TRU          | J'ỜNG h | oặc bị K                                                                                                    | Ý LUẬT, | để           |
| 2                                                             | êm đã bị sửa lại   | i, di chuột đế        | n<br>3.2 Nhập điểm song ngữ                                                 |                       |         |                 |         |                                                                                                    |         |              |
| 3                                                             | 6.1 <b>v</b> Môn h | nọc: Ngữ v            | v<br>3.3 Nhập chuyên cần                                                    | khóa) 💌               |         |                 |         |                                                                                                    |         | Ì            |
| ζ                                                             |                    |                       | 3.4 Nhập nề nếp                                                             |                       |         |                 |         |                                                                                                    |         | Ś            |
| 5                                                             | Naireaint          |                       | 3.5 Nhập hạnh kiểm                                                          |                       |         |                 |         |                                                                                                    |         |              |
| 2                                                             | ngay sinn          | v                     | i 111 3.5b Nhập nhận xét và hạnh kiểm the                                   | o đợt                 |         |                 |         | ١                                                                                                    | /īḗt    | Ţ            |
| ALL ALL                                                       |                    | 1 2<br>• •            | 3.6 Nhập khen thường, kỷ luật, số ng                                        | ày nghỉ 2             | 13<br>▼ | 14<br>▼         | 15<br>▼ | 16<br>•                                                                                                    | 17<br>▼ | 18           |
| Ę                                                             | 15/02/2005         |                       | 7.5                                                                         |                       |         | 7               |         |                                                                                                    |         | Ĩ,           |
| 2                                                             | 04/04/2005         |                       | 9                                                                           |                       |         | 5               | ~       |                                                                                                    |         | 5            |
| ١                                                             |                    |                       |                                                                             |                       | ·       | ~~~~~·          | ·       | ser la ser la se |         |              |

Bước 4: Chọn Lớp<sup>[1]</sup>  $\rightarrow$  Chọn Đợt nhập hạnh kiểm<sup>[2]</sup>  $\rightarrow$  Nhập hạnh kiểm<sup>[3]</sup>  $\rightarrow$  Lưu dữ liệu<sup>[4]</sup>

|     | 🐧 Hệ thống thông tin quản                                                                                                    | × 🔵 Hệ thống    | y thông tìn quản 🗙 🖉 Đệ thống thông tin quản 🗙 🖉 Đệ thống thông tin quản 🗴 🔪         | *               | -        | 0 ×                                    |  |  |  |  |  |  |  |  |  |
|-----|----------------------------------------------------------------------------------------------------|-----------------|--------------------------------------------------------------------------------------|-----------------|----------|----------------------------------------|--|--|--|--|--|--|--|--|--|
| ←   | 🗧 🗧 🧭 🖉 🕼 c2.hcm.edu.vn/Admin/NhapHanhKiemTheoDot.aspx?apikey=VlGlky10MEdhdivEHB175K2F33VCUdhdivytpK3omDwflsmUfPXF2gPoJ6oEOdhdivhgq8rpppgEdhplus3JQrF7OU3AYhJtG1P1jci3ScyAh 🗙 |                 |                                                                                      |                 |          |                                        |  |  |  |  |  |  |  |  |  |
| =   | 👯 Ứng dụng 📊 Bải Ôn Tập Thực hành 🛛 G. BÀI TẬP TURBO PASC. 🏦 [Pascal ]   HOCMAI Fo 🔂 Pascal - Màng hai chil 📑 đối xứng                                                        |                 |                                                                                      |                 |          |                                        |  |  |  |  |  |  |  |  |  |
| н   | CM-EDU THOS T                                                                                                    | ÂN TÚC 🚖        | Quản lý học sinh 👻 👤 🙎 admin Học kỳ 1/2016-2017                                      | ?               | 1        | <b>اللہ ا</b>                          |  |  |  |  |  |  |  |  |  |
| - ¥ | ■1. Khai báo 🔹                                                                                                    | 💾 2. Hồ sơ      | 🔻   📝 3. Nhập liệu 🔹   🍹 4. Tổng kết 🔹   🤤 5. In ấn 🔹   🎢 6. Báo cáo 🔹   🕈 7. Kỳ thi | • 8. H          | lọc tăng | cường 🔻                                |  |  |  |  |  |  |  |  |  |
|     | 3.5b Nhập nhận xét và                                                                                                    | à hạnh kiểm the | o đợt                                                                                |                 | L        | ưu dữ liệu                             |  |  |  |  |  |  |  |  |  |
| Ī   | Lớp: 6.1 🔻 Đợt nhập                                                                                                    | Đợt 1 - HKI (đã | khôa) 🔻                                                                              |                 |          | 5                                      |  |  |  |  |  |  |  |  |  |
|     | Họ vi                                                                                                    | Ngày sinh       | 2 Nhận xết Hạnh kiểm                                                                 |                 |          |                                        |  |  |  |  |  |  |  |  |  |
| 1   | Lê Thuận An                                                                                                    | 15/02/2005      | Tôt                                                                                  |                 |          |                                        |  |  |  |  |  |  |  |  |  |
| 2   | Nguyễn Duy An                                                                                                    | 04/04/2005      | Tôt 🗸 🏅                                                                              |                 |          |                                        |  |  |  |  |  |  |  |  |  |
| 3   | Bùi Đỗ Minh Anh                                                                                                    | 07/03/2005      | Tôt 🔻                                                                                |                 |          |                                        |  |  |  |  |  |  |  |  |  |
| 4   | Nguyễn Thanh Bình                                                                                                    | 14/12/2005      | Tôt 🔻                                                                                |                 |          |                                        |  |  |  |  |  |  |  |  |  |
| 5   | Nguyễn Trần Nhật Cường                                                                                                    | 17/09/2004      |                                                                                      |                 | ~~~~     |                                        |  |  |  |  |  |  |  |  |  |
| -   | - marine and an and an and an and an and an and an and an and an and an and an and an and an and an and an and                                                                |                 | And the second of the second of the second of the                                    | A second second |          | ~~~~~~~~~~~~~~~~~~~~~~~~~~~~~~~~~~~~~~ |  |  |  |  |  |  |  |  |  |

### 2.2 Tính điểm tổng kết theo đợt

Bước 1: Đăng nhập hệ thống bằng tài khoản của giáo viên chủ nhiệm

Bước 2: Chọn chức năng: Quản lí học sinh

Bước 3: Nháy chuột chọn: 4. Tổng kết <sup>[1]</sup> → 4.1b Tính tổng kết theo đợt <sup>[2]</sup>

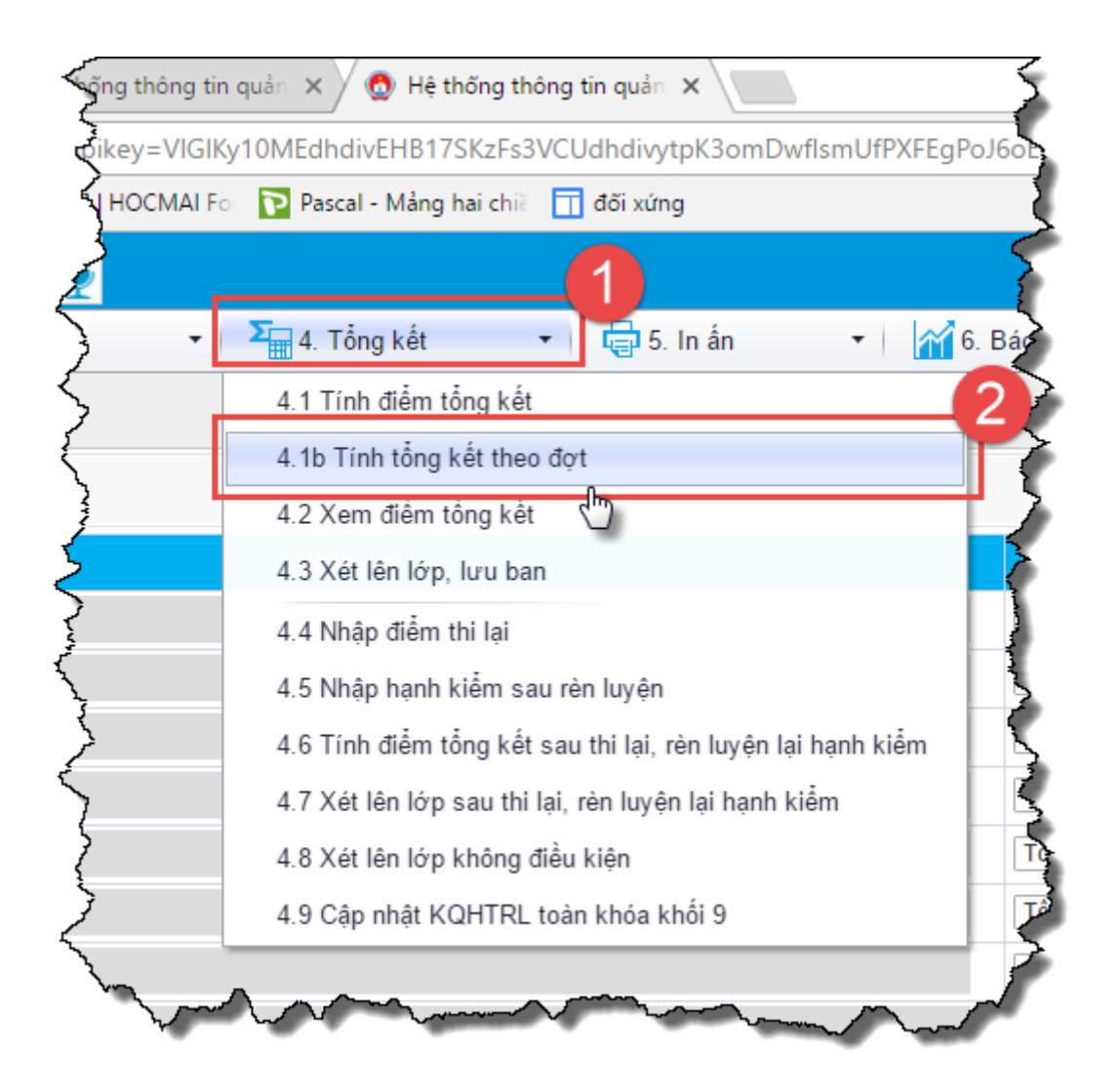

Bước 4: Nháy chuột chọn Lớp<sup>[1]</sup>  $\rightarrow$  Chọn Đợt nhật điểm <sup>[2]</sup>  $\rightarrow$  Thực hiện tính điểm <sup>[3]</sup>

| / 🧔                                                                                                    | 🙆 Hệ thống thông tin quản x 🖉 Đi Hè thống thông tin quản x 🖉 Đi thống thông tin quản x 🖉 🛆 Hệ thống thông tin quản x 🚺 🗖 🗙 |              |             |         |           |            |             |            |           |      |              |            |              |            |            |            |            |              |             |         |             |            |
|----------------------------------------------------------------------------------------------------|----------------------------------------------------------------------------------------------------|--------------|-------------|---------|-----------|------------|-------------|------------|-----------|------|--------------|------------|--------------|------------|------------|------------|------------|--------------|-------------|---------|-------------|------------|
| ~                                                                                                    | ← → C O c2.hcm.edu.vn/Admin/DiemTongKet_TheoDot.aspx                                                                       |              |             |         |           |            |             |            |           |      |              |            |              |            |            |            |            |              |             |         |             |            |
| 👯 Ứng dụng 📊 Bài Ôn Tập Thực hành 🛛 G. Bải TÁP TURBO PASCi 🗓 (Pascal )   HOCMAI Fo 🍞 Pascal - Màng hai chili 🗍 đối xứng |                                                                                                    |              |             |         |           |            |             |            |           |      |              |            |              |            |            |            |            |              |             |         |             |            |
| нс                                                                                                    | HCM-EDU THCS TÂN TÚC 🚖 Quản lý học sinh 🛛 🚦 🔅 🔛                                                                            |              |             |         |           |            |             |            |           |      |              |            |              |            |            |            |            |              |             |         |             |            |
| ¥≡                                                                                                    | 1. Khai báo 🔹 🕴 💾 2. H                                                                                                    | lồ sơ        | -   [       | 🖌 3. Nł | hập liệu  |            | -   Σ       | 4. Tổng    | kết       | -    | 🖶 5. In      | ấn         | -            | 🎢 6. Báo   | cáo        | -          | 🚼 7. K     | ỳ thi        | • 8         | Học tăr | g cườn      | ig 🔹       |
|                                                                                                    | 📲 4.1b Tính tổng kết theo đợt 🛛 👘 💷 🕹 👘 👘                                                                                  |              |             |         |           |            |             |            |           |      |              |            |              |            |            |            |            |              |             |         |             |            |
| Lóp. 9.9 • Dot Dot 1 - HKI (dã khóa) •                                                                                  |                                                                                                    |              |             |         |           |            |             |            |           |      |              |            |              |            |            |            |            |              |             |         |             |            |
| STI                                                                                                    | r Họ tả tên                                                                                                    | Ngày<br>sinh | Ng.2<br>văn | Toán    | Vật<br>lý | Hóa<br>học | Sinh<br>học | Lịch<br>sử | Địa<br>lý | GDCD | Tiếng<br>Anh | Tin<br>học | Công<br>nghệ | Âm<br>nhạc | Thể<br>dục | Điểm<br>TB | Học<br>lực | Hạnh<br>kiểm | Xếp<br>hạng | CP      | (P Da<br>hi | anh<br>iệu |
| 1                                                                                                    | PHẠM QUỐC ÂU                                                                                                    | 27/09/2002   | 6.0         | 8.0     | 6.0       | 8.5        | 7.0         | 9.5        | 9.0       | 9.0  | 6.8          | 10         | 9.0          |            | Ð          |            |            | Tốt          |             |         |             |            |
| 2                                                                                                    | NGUYÊN MINH CẢNH                                                                                                    | 19/02/2002   | 5.9         | 6.7     | 4.0       | 3.5        | 4.0         | 7.5        | 8.0       | 9.0  | 4.2          | 9.5        | 7.0          |            | Ð          |            |            | Tốt          |             |         |             |            |
| 3                                                                                                    | DƯƠNG THỊ HÔNG ĐÀO                                                                                                    | 19/06/2002   | 7.0         | 9.0     | 10        | 9.5        | 9.0         | 10         | 10        | 9.0  | 8.4          | 10         | 9.0          |            | Ð          |            |            | Tốt          |             |         |             |            |

Lưu ý: Giáo viên chủ nhiệm nhập hạnh kiểm theo đợt thì mới thực hiện tính điểm tổng kết theo đợt được.